## Connecting with Cisco AnyConnect (Android)

## Last modified: November 30, 2015

This document provides instructions on how to download, install, and connect to the Cisco AnyConnect Secure Mobility client from mobile devices that runs the Android operating system.

**Note:** Due to the many different types of Android devices, not every Android-based device will work in the same way. We are not able to guarantee that these instructions will work on every Android device (4.0 and later). This documentation was created using Android 4.2.2 on a Samsung Galaxy Tab.

## Installing and Configuring the Cisco AnyConnect Secure Mobility Client

To install and configure the Cisco AnyConnect Secure Mobility client on an Internetconnected Android device:

1. Download and install the **AnyConnect ICS**+ client from the Google Play Store.

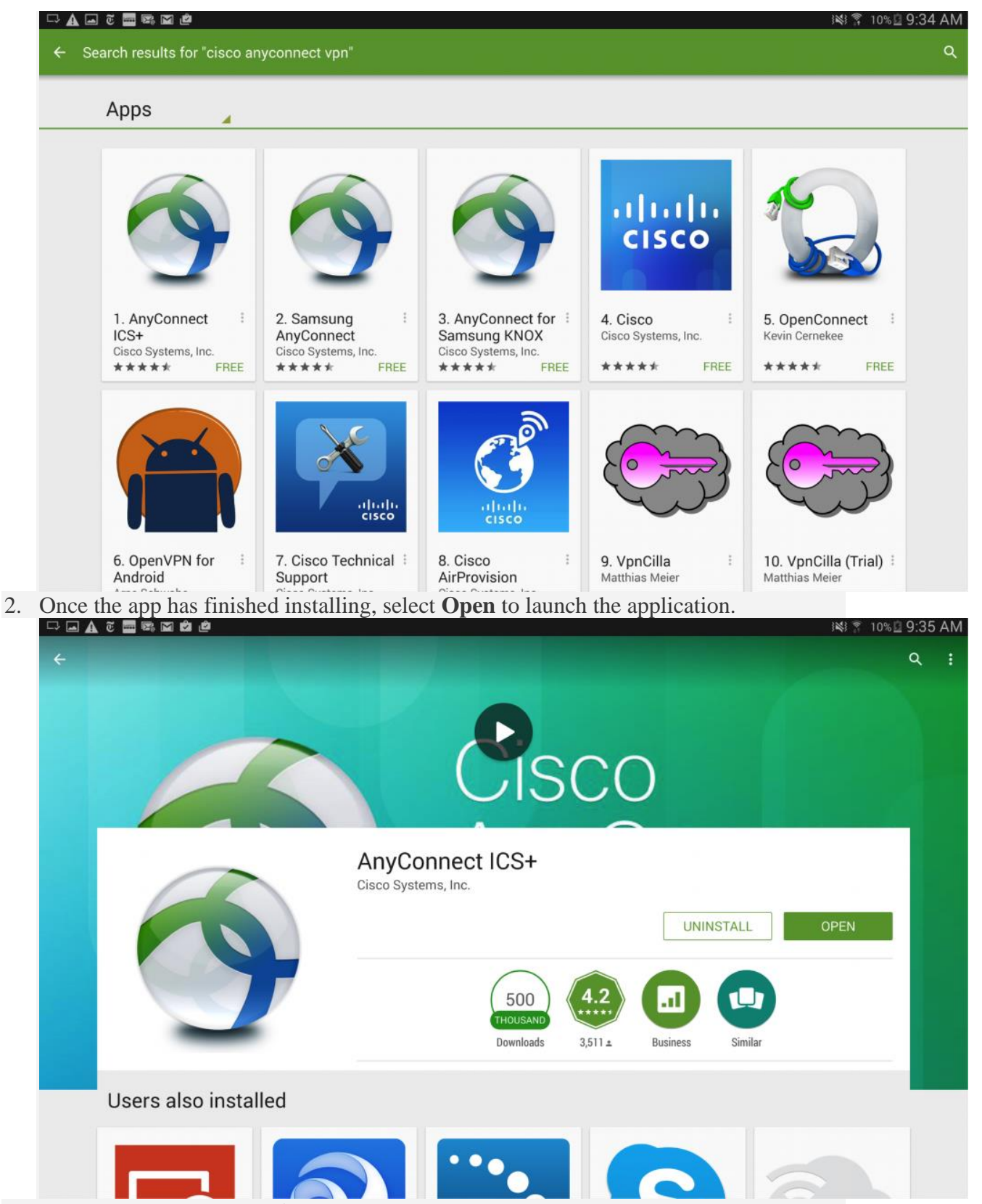

3. On the next screen, click **OK** to accept the license agreement.

|                                                                                                    | AnyConnect                                                                                                    |                                                                                                    |                          |
|----------------------------------------------------------------------------------------------------|----------------------------------------------------------------------------------------------------|----------------------------------------------------------------------------------------------------|--------------------------|
|                                                                                                    |                                                                                                    |                                                                                                    |                          |
| AnyConnect VPN                                                                                                    | Supplemental End User License Agreement for<br>Client v4.x and other VPN-related Software                                                                                                    | Supplemental End User License Agreement for AnyConnect® Secure Mobility<br>Client v4.x and other VPN-related Software                                                                                                    |                          |
| Disconnected                                                                                                    | IMPORTANT: READ CAREFULLY                                                                                                    |                                                                                                    |                          |
| Connection<br>No connection<br>Details                                                                                                    | This Supplemental End User License Agreement<br>terms and conditions for the Software Product<br>License Agreement (EULA) between You (You a<br>business entity you represent) and Cisco (colle<br>Capitalized terms used in this SEULA but not d<br>assigned to them in the EULA. To the extent this<br>terms and conditions of the EULA and this SEU<br>this SEULA will take precedence. In addition to<br>EULA on your access and use of the Software,<br>with the terms and conditions provided in this<br>INSTALLING, OR USING THE SOFTWARE CONS<br>AGREEMENT, AND YOU ARE BINDING YOURSE<br>THAT YOU REPRESENT (COLLECTIVELY, CUST<br>YOU DO NOT AGREE TO ALL OF THE TERMS O<br>IS UNWILLING TO LICENSE THE SOFTWARE TO<br>DOWNLOAD, INSTALL OR USE THE SOFTWARE<br>SOFTWARE (INCLUDING ANY UNOPENED CO F<br>MATERIALS) FOR A FULL REFUND, OR, IF THE<br>MATERIALS ARE SUPPLIED AS PART OF ANOT<br>RETURN THE ENTIRE PRODUCT FOR A FULL<br>AND REFUND EXPIRES 30 DAYS AFTER PURC<br>AUTHORIZED CISCO RESELLER, AND APPLIES<br>END USER PURCHASER. For purposes of this<br>ordered or enabled is any of the following software):<br><b>Cisco AnyConnect</b> Socure Mobility Client v4.00 | nt (SEULA) contains additional<br>licensed under the End User<br>su sed herein means You and the<br>crively, the Agreement).<br>efined will have the meanings<br>at there is a conflict between the<br>LA, the terms and conditions of<br>the limitations set forth in the<br>You agree to comply at all times<br>SEULA. DOWNLOADING,<br>STITUTES ACCEPTANCE OF THE<br>ELF AND THE BUSINESS ENTITY<br>OMER) TO THE AGREEMENT. IF<br>F THE AGREEMENT, THEN CISCO<br>J YOU AND (A) YOU MAY NOT<br>E, AND (B) YOU MAY RETURN THE<br>PACKAGE AND ANY WRITTEN<br>SOFTWARE AND WRITTEN<br>THER PRODUCT, YOU MAY<br>IEFUND. YOUR RIGHT TO RETURN<br>HASE FROM CISCO OR AN<br>ONLY IF YOU ARE THE ORIGINAL<br>SEULA, the product You have<br>vare products and/or the |                          |
|                                                                                                    | operating systems, with<br>• Cisco AnyConnect Apex License, and/or<br>- Cisco AnyConnect Plus License                                                                                                    |                                                                                                    |                          |
|                                                                                                    | Cancel                                                                                                    | ОК                                                                                                    |                          |
|                                                                                                    |                                                                                                    |                                                                                                    |                          |
| o configure your USC                                                                                                    | C VPN connection, tap Conne                                                                                                    | ction.                                                                                                    |                          |
| o configure your USO<br>⊐ 🖬 & ĕ 🚍 📾 🖄 🛎                                                                                                    | C VPN connection, tap Conne                                                                                                    | ction.                                                                                                    | ي 10% ⊈                  |
| o configure your USC<br>⊃ ■ ▲ € ■ ≅ ⊠ @<br>AnyConnect                                                                                                    | C VPN connection, tap Conne                                                                                                    | ction.                                                                                                    | ¥¥} 烹 10%直 9             |
| O CONFIGURE YOUR USO<br>→ ▲ č ■ © M @<br>AnyConnect<br>→ VIRTUAL PRIVATE NETWORK                                                                                                    | C VPN connection, tap <b>Conne</b>                                                                                                    | ction.                                                                                                    | ₩3 〒 10% <u>日</u> 9      |
| O CONFIGURE YOUR USO<br>A C C C C C C C C C C C C C C C C C C C                                                                                                    | C VPN connection, tap <b>Conne</b>                                                                                                    | ction.                                                                                                    | kki ¥ 10% <u>0</u><br>0  |
| O CONFIGURE YOUR USO<br>CONTROL CONNECT<br>ANYCONNECT<br>ANYCONNECT VPN<br>Disconnected<br>Connection                                                                                                    | C VPN connection, tap <b>Conne</b>                                                                                                    | ction.                                                                                                    | i¥i ₹ 10% 🖻 9            |
| Co configure your USC<br>Co configure your USC<br>Configure your USC<br>AnyConnect<br>VIRTUAL PRIVATE NETWORK<br>AnyConnect VPN<br>Disconnected<br>Connection<br>Vo connection                                                                                                    | C VPN connection, tap <b>Conne</b>                                                                                                    | ction.                                                                                                    | <b>※ 10% 位 9</b><br>0    |
| Connection<br>Vocannect<br>VIRTUAL PRIVATE NETWORK<br>AnyConnect VPN<br>Disconnected<br>Connection<br>Vocannection<br>Details                                                                                                    | C VPN connection, tap <b>Conne</b>                                                                                                    | ction.                                                                                                    | i¥i ₹ 10% 🖻 9            |
| Configure your USC<br>AnyConnect<br>VIRTUAL PRIVATE NETWORK<br>AnyConnect VPN<br>Disconnected<br>Connection<br>No connection<br>Details                                                                                                    | C VPN connection, tap <b>Conne</b>                                                                                                    | ction.                                                                                                    | i¥i ¥ 10% ₫ 9            |
| Yo configure your USO   Image: Solution of the second second sec | C VPN connection, tap <b>Conne</b>                                                                                                    | ction.                                                                                                    | i¥i \$ 10% <u>0</u><br>0 |
| Connection<br>No connection                                                                                                    | C VPN connection, tap <b>Conne</b>                                                                                                    | ction.                                                                                                    | i¥i ₹ 10% 🛛 9            |
| O configure your USO   Image: Configure your USO   Image: Configure your USO   Image: Configure your use   Image: Configure your use   Image: VIRTUAL PRIVATE NETWORK   AnyConnect VPN   Disconnection   No connection   Details                                                                                                    | C VPN connection, tap <b>Conne</b>                                                                                                    | ction.                                                                                                    | i¥\$ ₹ 10% 0<br>0<br>0   |
| Connection<br>No connection                                                                                                    | C VPN connection, tap <b>Conne</b>                                                                                                    | ction.                                                                                                    | i¥i * 10% ₫ 9            |
| Connection<br>No connection<br>Details                                                                                                    | C VPN connection, tap <b>Conne</b>                                                                                                    | ction.                                                                                                    |                          |

- cisco
- 5. On the Advanced Preferences screen, tap Add New VPN Connection.

| Advanced Preferences   | i≪i 🝸 10% 🖻 9:35 AM |
|------------------------|---------------------|
| Add New VPN Connection |                     |
|                        |                     |
|                        |                     |
|                        |                     |
|                        |                     |
|                        |                     |
|                        |                     |
|                        |                     |
|                        |                     |

- 6. On the **Connection Editor** screen, fill in the following information:
  - 1. In the **Description** field, type *SLU*.
  - 2. In the Server Address field, type VPN-Uppsala.slu.se and then tap Done.

| 🗆 📟 🖬 õ 📟 🖾 🛍 🖄                                                                     |                 |                    |        |     |     |          |    | 11% 🛛 9:37 AM |
|-------------------------------------------------------------------------------------|-----------------|--------------------|--------|-----|-----|----------|----|---------------|
| Connection Editor                                                                   |                 |                    |        |     |     |          |    |               |
| Description<br>USC VPN                                                              | Server Address  |                    |        |     |     |          |    |               |
| Server Address<br>Not Set                                                           | VPN-Uppsala.slu | VPN-Uppsala.slu.se |        |     |     |          |    |               |
| Advanced Preferences<br>Change advanced certificate and protocol settings Cancel OK |                 |                    |        |     |     |          |    |               |
|                                                                                     |                 |                    |        |     |     |          |    |               |
| VPN-Uppsala.slu.se                                                                  |                 |                    |        |     |     |          |    |               |
| 1 - 2 @ 3 #                                                                         | 4 /             | 5 %                | 6 ^    | 7 & | 8 * | 9 (      | 0) | Del           |
| q w e                                                                               | r               | t                  | у      | u   | i   | 0        | р  |               |
| asd <u>f</u> gh <u>j</u> klDone                                                     |                 |                    |        |     |     |          |    |               |
| Û Z X                                                                               | с               | v                  | b      | n   | m   | ,-       | •  | 仓             |
| Ctrl Sym 🗱                                                                          | /               |                    | EN(US) |     | :   | <br>.com |    |               |

**Connecting to VPN** 

Once you have configured your SLU VPN connection, you will need to take the following steps every time you want to connect to VPN:

- Select the AnyConnect VPN icon from your device and then tap AnyConnect VPN.
- On the AnyConnect screen:
- 1. Choose the appropriate VPN Group Authentication Profile for your location from the **Group** pull-down menu. For information describing each of these authentication profiles, please see the <u>VPN Frequently Asked Questions</u> page.
- 2. In the **Username** field, enter your SLU AD-username. Your password is the sameyou use to connect to services such as webmail.slu.se
- 3. In the **Password** field, enter your SLU AD password.
- 4. Tap Next.

| Please enter your username and password. |                                          |            |     |         |
|------------------------------------------|------------------------------------------|------------|-----|---------|
| AnyConnect                               | AnyConnect                               |            |     |         |
|                                          | Please enter your username and password. |            |     |         |
| AnyConnect VPN<br>Connecting             | Group:<br>1-Wireless                     |            |     |         |
|                                          | Username:                                | Username:  |     |         |
| Connection<br>USC VPN                    |                                          |            |     |         |
|                                          | Password.                                |            |     |         |
| Details                                  | Show password(s).                        |            |     |         |
|                                          |                                          |            |     |         |
| hey                                      | i i i                                    |            | the | >       |
| 1 - 2 @ 3 #                              | 4 / 5 % 6 ^                              | 7 & 8 *    | 9 ( | 0 ) Del |
| q w e                                    | rty.                                     | u i        | 0   | p 💌     |
| a s                                      | d <u>f</u> g h                           | <u>j</u> k |     | Next    |
| Û Z X                                    | c v b                                    | n m        | ,!  | .? 仓    |
| Ctrl Sym 🗱                               | English                                  |            |     |         |

**NOTE:** The first time you connect, you will be asked to trust the application. Check the box next to **I trust this application.** to accept this and connect to VPN.

| Saving screenshot |                                                                                                    |                                                                                                    |  |
|-------------------|----------------------------------------------------------------------------------------------------|----------------------------------------------------------------------------------------------------|--|
| AnyConnect        |                                                                                                    |                                                                                                    |  |
|                   |                                                                                                    |                                                                                                    |  |
|                   |                                                                                                    |                                                                                                    |  |
|                   |                                                                                                    |                                                                                                    |  |
|                   |                                                                                                    |                                                                                                    |  |
|                   | ▲ Attention                                                                                                    |                                                                                                    |  |
|                   | AnyConnect is attempting                                                                                                    | to create a VPN connection.                                                                                 |  |
|                   | By proceeding, you are giving th<br>intercept all network traffic. Do<br>application. Otherwise, you run<br>compromised by a malicious so | ne application permission to<br>not accept unless you trust the<br>the risk of having your data<br>oftware. |  |
|                   | 🗹 l trust this application.                                                                                                    |                                                                                                    |  |
|                   | Cancel                                                                                                    | ок                                                                                                    |  |
|                   |                                                                                                    |                                                                                                    |  |
|                   |                                                                                                    |                                                                                                    |  |
|                   | Copied to                                                                                                    | clipboard.                                                                                                  |  |
|                   |                                                                                                    |                                                                                                    |  |
|                   |                                                                                                    |                                                                                                    |  |

• When you have successfully connected to USC VPN, the app will say **Connected** under **AnyConnect VPN**.

| ·                           | i¥i ≆ 12%⊒ 9:43 AM |
|-----------------------------|--------------------|
| AnyConnect                  | 1                  |
|                             |                    |
| AnyConnect VPN<br>Connected | On                 |
| Connection<br>USC VPN       |                    |
| Details                     |                    |
|                             |                    |
|                             |                    |
|                             |                    |
|                             |                    |
|                             |                    |
|                             |                    |
|                             |                    |
|                             |                    |
|                             | odo                |

## **Disconnecting from VPN**

To disconnect from VPN, move the slider next to **AnyConnect VPN** to **Off**.